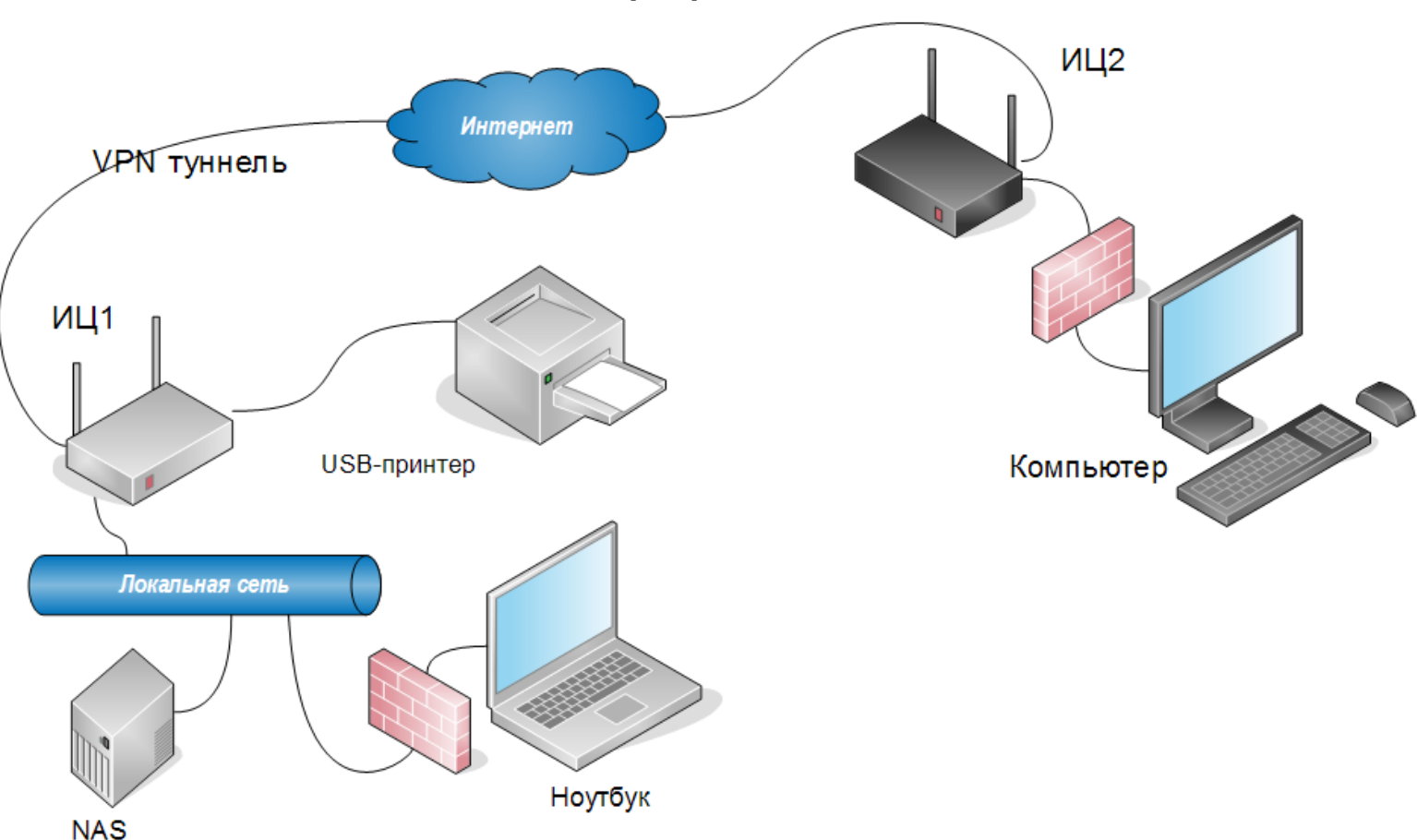

## Настройка сетевого экрана в OC Windows для подключений из сети за VPN-сервером Keenetic

В предлагаемой согласно статье Базы знаний <u>http://zyxel.ru/kb/4214</u> схеме объединения локальных сетей, доступ из сети за сервером к хостам в сети за клиентом РРТР может быть заблокирован политиками по умолчанию на файерволе. К примеру в операционной системе Windows по умолчанию блокируются входящие подключения (в том числе и зондирование ICMP), если адрес источника этого подключения не принадлежит к назначенной на интерфейсе компьютера сети.

Это означает, что Компьютер будет иметь доступ к USB-принтеру и хранилищу NAS, но на Ноутбуке обращения от него отбрасываются без соответствующей настройки сетевого экрана.

И наоборот, при обращении ноутбука из сети за ИЦ1 (VPN-клиентом) к Windows-компьютеру в сети за сервером ИЦ2, будет выполнена трансляция адреса NAT и действительный адрес отправителя сменится на адрес ИЦ2 полученный от сервера PPTP. То есть, обращение НЕ придёт от адреса хоста в той же сети, что и адрес назначения — и будет заблокировано брандмауэром Windows.

В обратном направлении, адрес отправителя входящего в сеть за ИЦ1 пакета (от Компьютера к Ноутбуку) не подменяется. Однако условие для блокировки по умолчанию на файерволе ноутбука снова выполняется — отправленный от 192.168.1.33 к 192.168.2.33 пакет будет

сброшен на компьютере 192.168.2.33.

Рассмотрим настройку Брандмауэра Windows, разрешающую подключения из удалённой сети к компьютерам в локальной сети. Для этого достаточно создать политику сетевого экрана, регулирующую входящие подключения.

Приведённые далее скриншоты выполнены в операционной системе Windows 7.

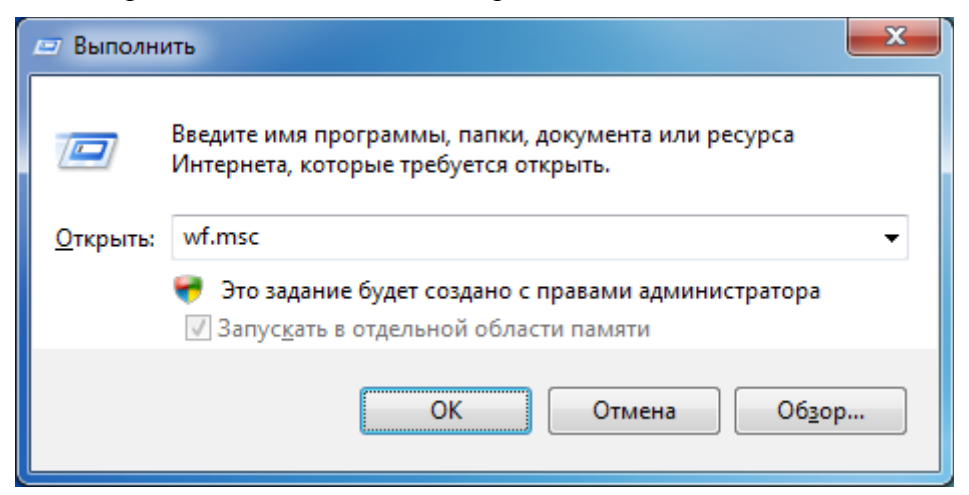

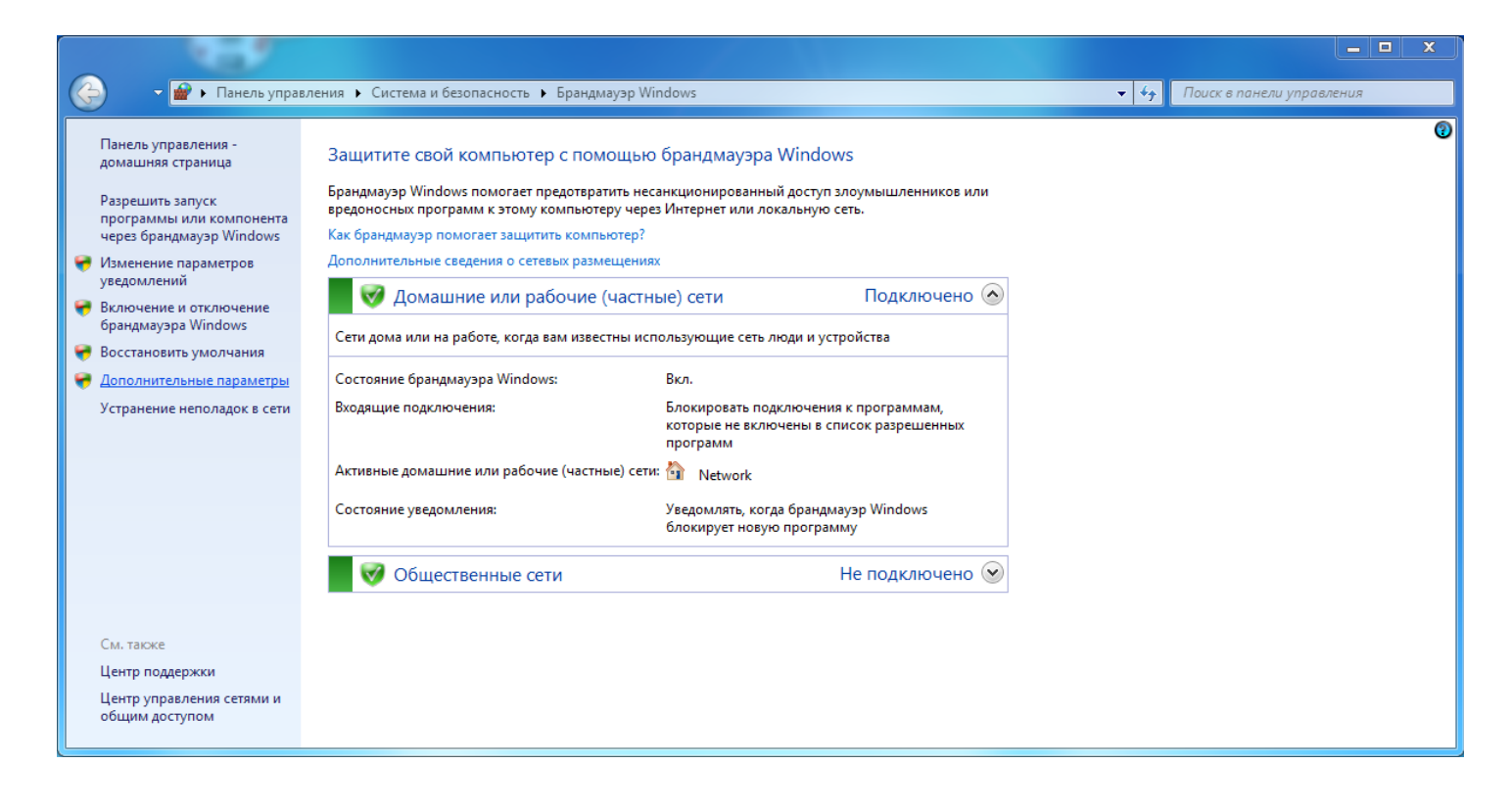

1. В строке командной строки Windows (*Win+R*) выполните команду *wf.msc* Откроется окно апплета конфигурации службы Windows. Это же окно можно открыть через

меню Панель управления — Система и безопасность — Брандмауэр Windows по кнопке Дополнительные параметры.

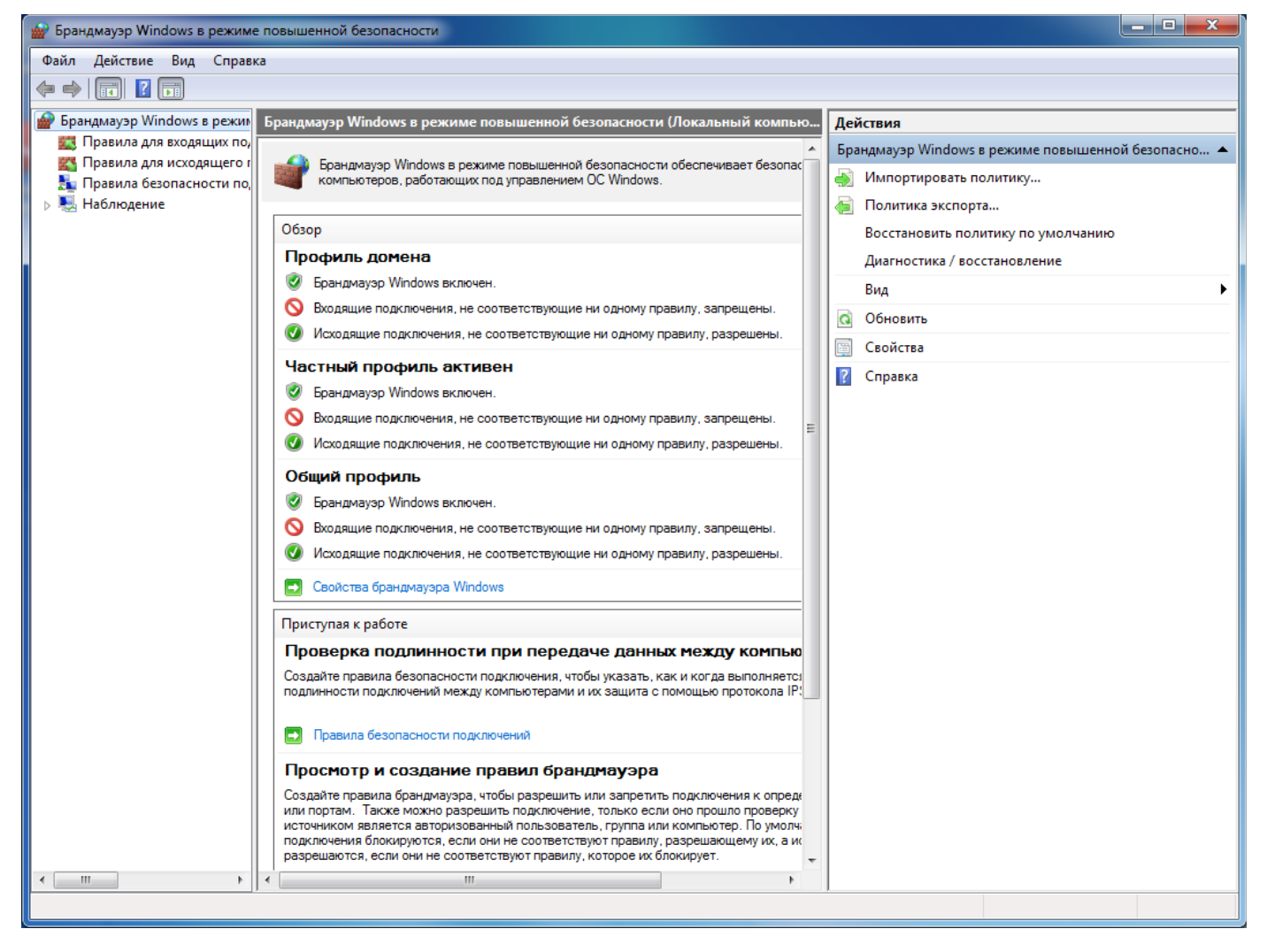

2. Выбрав в списке слева пункт **Правила для входящих подключений**, для добавления правила обработки трафика нужно нажать в правой панели **Создать правило..**.

| 👷 Брандмауэр Windows в режиме повышенной безопасности |                                        |                            |           | - • • ×                          |          |  |  |
|-------------------------------------------------------|----------------------------------------|----------------------------|-----------|----------------------------------|----------|--|--|
| Файл Действие Вид Справка                             |                                        |                            |           |                                  |          |  |  |
|                                                       |                                        |                            |           |                                  |          |  |  |
|                                                       |                                        |                            |           |                                  |          |  |  |
| Брандмауэр Windows в режик                            | Правила для входящих подключении       |                            | _         | Действия                         |          |  |  |
| Правила для входящих по,                              | Имя                                    | Группа                     | Профил 📩  | Правила для входящих подключений | <b>^</b> |  |  |
| Правила безопасности по                               | 🔘 Обнаружение кэширующих узлов Bran    | BranchCache - обнаружен    | Bce       | 🗱 Создать правило                |          |  |  |
| Наблюдение                                            | 🔘 Получение содержимого BranchCache    | BranchCache - получение    | Bce       | Фильтровать по профилю           | •        |  |  |
|                                                       | 🔘 Сервер размещенного кэша BranchCa    | BranchCache - сервер разм  | Bce ≡     |                                  |          |  |  |
|                                                       | Secure Socket Tunneling Protocol (SSTP | Secure Socket Tunneling Pr | Bce       |                                  | •        |  |  |
|                                                       | Windows Communication Foundation N     | Windows Communication F    | Bce       | Фильтровать по группе            | •        |  |  |
|                                                       | 🜑 Беспроводные переносные устройства   | Беспроводные переносны     | Bce       | Вид                              | •        |  |  |
|                                                       | 🜑 Беспроводные переносные устройства   | Беспроводные переносны     | Bce       | О Обновить                       |          |  |  |
|                                                       | 🥘 Дистанционное управление рабочим с   | Дистанционное управлени    | Bce       |                                  |          |  |  |
|                                                       | 🥘 Домашняя группа: входящий трафик     | Домашняя группа            | Частныі   | Экспортировать список            |          |  |  |
|                                                       | 🔮 Домашняя группа: входящий трафик (   | Домашняя группа            | Частныі   | 🛿 Справка                        |          |  |  |
|                                                       | Журналы и оповещения производител      | Журналы и оповещения п     | Частныі   |                                  |          |  |  |
|                                                       | Журналы и оповещения производител      | Журналы и оповещения п     | Домен     |                                  |          |  |  |
|                                                       | Журналы и оповещения производител      | Журналы и оповещения п     | Домен     |                                  |          |  |  |
|                                                       | Журналы и оповещения производител      | Журналы и оповещения п     | Частныі   |                                  |          |  |  |
|                                                       | Инструментарий управления Windows      | Инструментарий управлен    | Частныі   |                                  |          |  |  |
|                                                       | Инструментарий управления Windows      | Инструментарий управлен    | Домен     |                                  |          |  |  |
|                                                       | Whcтрументарий управления Windows      | Инструментарий управлен    | Домен     |                                  |          |  |  |
|                                                       | Инструментарий управления Windows      | Инструментарий управлен    | Частныі   |                                  |          |  |  |
|                                                       | WHструментарий управления Windows      | Инструментарий управлен    | Частны    |                                  |          |  |  |
|                                                       | Инструментарий управления Windows      | Инструментарий управлен    | Домен     |                                  |          |  |  |
|                                                       | Инфраструктура одноранговых подкл      | Инфраструктура одноранг    | BCE       |                                  |          |  |  |
|                                                       | Инфраструктура одноранговых подкл      | Инфраструктура одноранг    | BCE       |                                  |          |  |  |
|                                                       | Инфраструктура одноранговых подкл      | Инфраструктура одноранг    | BCE       |                                  |          |  |  |
|                                                       | инфраструктура одноранговых подкл      | инфраструктура одноранг    | Бсе       |                                  |          |  |  |
|                                                       | Сординатор распределенных транзак      | Координатор распределен    | Домен     |                                  |          |  |  |
|                                                       | Координатор распределенных транзак     | Координатор распределен    | Лонон     |                                  |          |  |  |
|                                                       | Координатор распределенных транзак     | Координатор распределен    | Цастини   |                                  |          |  |  |
|                                                       | Координатор распределенных транзак     | Координатор распределен    | Частный   |                                  |          |  |  |
|                                                       | Координатор распределенных транзак     | Координатор распределен    | Ломен     |                                  |          |  |  |
|                                                       |                                        | Ловушка SNMP               | Ломен     |                                  |          |  |  |
|                                                       | Служба ловушек SNMP (UDP In)           | Ловушка SNMP               | Частныі – |                                  |          |  |  |
| <                                                     | < III                                  | story and order            |           |                                  |          |  |  |
|                                                       |                                        |                            |           | 1                                |          |  |  |
|                                                       |                                        |                            |           |                                  |          |  |  |

3. Откроется окно Мастера создания правила для нового подключения. В нём нужно указать тип правила — Настраиваемые и перейти к следующему шагу по кнопке Далее.

| 🔗 Мастер создания прави                                                 | Мастер создания правила для нового входящего подключения                                                                                                    |  |  |  |  |
|-------------------------------------------------------------------------|----------------------------------------------------------------------------------------------------|--|--|--|--|
| Тип правила<br>Выберите тип правила бранд                               | дмауэра, которое требуется создать.                                                                                                    |  |  |  |  |
| Шаги:<br>Тип правила<br>Программа                                       | Правило какого типа вы хотите создать?                                                                                                    |  |  |  |  |
| <ul> <li>Протокол и порты</li> <li>Область</li> <li>Действие</li> </ul> | <ul> <li>Для программы<br/>Правило, управляющее подключениями для программы.</li> <li>Для порта<br/>Правило, управляющее подключениями для порта ТСР или UDP.</li> </ul>                                                      |  |  |  |  |
| <ul> <li>Профиль</li> <li>Имя</li> </ul>                                | <ul> <li>Предопределенные</li> <li>ВranchCache - обнаружение кзширующих узлов (использует WSD)</li> <li>Правило, управляющее подключениями для операций Windows.</li> <li>Настраиваемые<br/>Настраиваемое правило.</li> </ul> |  |  |  |  |
|                                                                         | <u>Подробнее о типах правил</u><br>< Назад Далее > Отмена                                                                                                    |  |  |  |  |

4. В пунктах Программа и Протокол и порты не требуется менять установки по умолчанию.

| 🔗 Мастер создания правила    | для нового входящего подключения                                                             | X  |  |  |  |  |  |
|------------------------------|----------------------------------------------------------------------------------------------|----|--|--|--|--|--|
| Программа                    | Программа                                                                                    |    |  |  |  |  |  |
| Укажите полный путь и имя ис | полняемого файла программы, которой соответствует данное правило.                            |    |  |  |  |  |  |
| Шаги:                        |                                                                                              |    |  |  |  |  |  |
| 🧉 Тип правила                | Применять это правило ко всем программам или к определенной программе?                       |    |  |  |  |  |  |
| 🧼 Программа                  |                                                                                              |    |  |  |  |  |  |
| 🧶 Протокол и порты           | Все программы                                                                                |    |  |  |  |  |  |
| 🧼 Область                    | правило применяется ко всем подключениям компьютера, отвечающим другим<br>свойствам правила. |    |  |  |  |  |  |
| Действие                     | 🔘 Путь программы:                                                                            |    |  |  |  |  |  |
| Профиль                      | Обзор                                                                                        |    |  |  |  |  |  |
| • Имя                        | Пример: c:\path\program.exe<br>%ProgramFiles%\browser\browser.exe                            |    |  |  |  |  |  |
|                              | <b>Службы</b> Настроить<br>Укажите службы, к которым применяется правило.                    |    |  |  |  |  |  |
|                              | Подробнее об указании программ<br>< Назад Далее > Отме                                       | на |  |  |  |  |  |

| Мастер создания правила для нового входящего подключения         |                           |                                                               |  |  |  |
|------------------------------------------------------------------|---------------------------|---------------------------------------------------------------|--|--|--|
| Протокол и порты                                                 |                           |                                                               |  |  |  |
| Укажите протоколы и порты, к которым применяется данное правило. |                           |                                                               |  |  |  |
| Шаги:                                                            |                           |                                                               |  |  |  |
| 🧼 Тип правила                                                    | Укажите порты и прот      | Укажите порты и протоколы, к которым применяется это правило. |  |  |  |
| Программа                                                        |                           |                                                               |  |  |  |
| Протокол и порты                                                 | Тип протокола:            | Любой 👻                                                       |  |  |  |
| 🧶 Область                                                        | Номер протокола:          |                                                               |  |  |  |
| Действие                                                         |                           |                                                               |  |  |  |
| Профиль                                                          | Локальный порт:           | Все порты 👻                                                   |  |  |  |
| • Имя                                                            |                           |                                                               |  |  |  |
|                                                                  |                           | Пример: 80, 443, 5000-5010                                    |  |  |  |
|                                                                  | Удаленный порт:           | Все порты                                                     |  |  |  |
|                                                                  |                           |                                                               |  |  |  |
|                                                                  |                           | Пример: 80, 443, 5000-5010                                    |  |  |  |
|                                                                  | Параметры протокола       | а ІСМР: Настроить                                             |  |  |  |
|                                                                  | <u>Дополнительные све</u> | аения о протоколах и портах                                   |  |  |  |
|                                                                  |                           | Спазад Далее У Отмена                                         |  |  |  |
| [                                                                |                           |                                                               |  |  |  |

В разделе Область следует установить переключатель удаленные IP-адреса в положение Указанные и нажать на кнопку Добавить.

| 🔗 Мастер создания правила   | а для нового входящего подключения                                 | ×    |
|-----------------------------|--------------------------------------------------------------------|------|
| Область                     |                                                                    |      |
| Укажите локальный и удаленн | ый IP-адреса, к которым применяется данное правило.                |      |
| Шаги:                       |                                                                    |      |
| Тип правила                 |                                                                    |      |
| Программа                   | Укажите локальные IP-адреса, к которым применяется данное правило. |      |
| Протокол и порты            | Окобой IP-адрес                                                    |      |
| 🧼 Область                   | Указанные IP-адреса:                                               |      |
| Действие                    | Добавить                                                           |      |
| 🧶 Профиль                   | Изменить                                                           |      |
| 🕘 Имя                       |                                                                    |      |
|                             |                                                                    |      |
|                             | Настройка типов интерфейсов, к которым применимо данное Настроить  |      |
|                             | Укажите удаленные IP-адреса, к которым применяется данное правило. |      |
|                             | Любой IP-адрес                                                     |      |
|                             | Указанные IP-адреса:                                               |      |
|                             | Добавить                                                           |      |
|                             | Изменить                                                           |      |
|                             | Vasuer                                                             |      |
|                             |                                                                    |      |
|                             | <u>дополнительные сведения оо указании ооластеи</u>                |      |
|                             | < Назад Далее > От                                                 | мена |
|                             |                                                                    |      |

5. В открывшемся окне, нужно указать адрес удалённой подсети и нажать ОК.

| IP-адрес                                              | ×                                                                                                    |  |  |  |  |
|-------------------------------------------------------|----------------------------------------------------------------------------------------------------|--|--|--|--|
| Укажит                                                | те IP-адреса для соответствия:                                                                                         |  |  |  |  |
| ⊚ IP-a                                                | адрес или подсеть:                                                                                                    |  |  |  |  |
| 192                                                   | 2.168.1.0/24                                                                                                    |  |  |  |  |
| Прі                                                   | Примеры: 192.168.0.12<br>192.168.1.0/24<br>2002:9d3b:1a31:4:208:74ff.fe39:6c43<br>2002:9d3b:1a31:4:208:74ff.fe39:0/112 |  |  |  |  |
| ⊚ Диа                                                 | апазон IP-адресов:                                                                                                    |  |  |  |  |
| c:                                                    |                                                                                                    |  |  |  |  |
| по:                                                   |                                                                                                    |  |  |  |  |
| 🔘 Зар                                                 | Заранее заданный набор компьютеров:                                                                                    |  |  |  |  |
| Oci                                                   | Основной шлюз 👻                                                                                                    |  |  |  |  |
| <u>Дополнительные сведения об указании IP-адресов</u> |                                                                                                    |  |  |  |  |
|                                                       | ОК Отмена                                                                                                    |  |  |  |  |

В случае если правилом требуется разрешить доступ с компьютера в локальной сети VPNсервера (правило создаётся на компьютере в локальной сети клиента VPN), указывается подсеть на Домашнем интерфейсе сервера VPN.

Если правило создаётся на компьютере в локальной сети VPN-сервера (требуется для разрешения входящих подключений из сети за клиентом VPN), нужно указать подсеть, включающую адрес выданный клиенту от сервера (по умолчанию на интернет-центре это подсеть 172.16.1.0/24).

Можно указать несколько подсетей если к компьютеру требуется выполнять подключения из различных удалённых расположений. После ввода требуемых значений, в окне Мастера нужно нажать Далее.

| Мастер создания правила для нового входящего подключения |                                                                                                    |      |  |  |
|----------------------------------------------------------|----------------------------------------------------------------------------------------------------|------|--|--|
| Область                                                  |                                                                                                    |      |  |  |
| Укажите локальный и удаленны                             | ый IP-адреса, к которым применяется данное правило.                                                                                                    |      |  |  |
| Шаги:                                                    |                                                                                                    |      |  |  |
| Тип правила                                              |                                                                                                    |      |  |  |
| Программа                                                | Укажите локальные IP-адреса, к которым применяется данное правидо.                                                                                                    |      |  |  |
| Протокол и порты                                         | Опоследние и последние и после<br>Опоследние и последние и последние и последние и последние и последние и последние и последние и последние и последние и последние и последние и последние и последние и после<br>Опоследние и последние и последние и последние и последние и последние и последние и последние и последние и по<br>Опоследние и последние и последние и последние и последние и последние и последние и последние и последние и последние и последние и<br>Опоследние и последние и последние и последние и последние и последние и последние и последние и последние и последние и последние и последние и последние и последние и последние и последние и последние и последние и последние и последние и после<br>Опоследние и последние и последние и последние и последние и последние и последние и последние и последние и последние и последние и последние и последние и последние и после<br>Последние и последние и последние и последние и последние и последние и последние и последние и последние и после<br>Последние и последние и последние и последние и последние и последние и последние и последние и последние и последние и последние и последние и последние и последние и после<br>Последние и последние и последние и последние и последние и последние и последние и последние и последние и последние и последние и по<br>Последние и последние и последние и последние и последние и последние и последние и последние и последние и после<br>Последние и последние и последние и последние и последние и последние и последние и последние и последние и последние |      |  |  |
| 🥥 Область                                                | Указанные IP-адреса:                                                                                                    |      |  |  |
| Действие                                                 | Добавить                                                                                                    |      |  |  |
| 🥘 Профиль                                                | Изменить                                                                                                    |      |  |  |
| • Имя                                                    |                                                                                                    |      |  |  |
|                                                          | S ADINIO                                                                                                    |      |  |  |
|                                                          | Настройка типов интерфейсов, к которым применимо данное Настроить                                                                                                    |      |  |  |
|                                                          | Укажите удаленные IP-адреса, к которым применяется данное правило.                                                                                                    |      |  |  |
|                                                          | Любой IP-адрес                                                                                                    |      |  |  |
|                                                          | Указанные IP-адреса:                                                                                                    |      |  |  |
|                                                          | 192.168.1.0/24 Добавить                                                                                                    |      |  |  |
|                                                          | Изменить                                                                                                    |      |  |  |
|                                                          | Удалить                                                                                                    |      |  |  |
|                                                          | Лополнительные сведения об указании областей                                                                                                    |      |  |  |
|                                                          |                                                                                                    |      |  |  |
|                                                          | < Назад Далее > Отм                                                                                                    | лена |  |  |
|                                                          |                                                                                                    |      |  |  |

6. В следующем шаге, в разделе Действие оставим предустановленное значение Разрешить подключение и перейдём далее.

| 🔗 Мастер создания правила                             | для нового входящего подключения                                                                                                    | ×  |  |  |  |  |
|-------------------------------------------------------|----------------------------------------------------------------------------------------------------|----|--|--|--|--|
| Действие                                              |                                                                                                    |    |  |  |  |  |
| Укажите действие, выполняем                           | Укажите действие, выполняемое при соответствии подключения условиям, заданным в данном правиле.                                                   |    |  |  |  |  |
| Шаги:                                                 |                                                                                                    |    |  |  |  |  |
| 🧼 Тип правила                                         | Укажите действие, которое должно выполняться, когда подключение удовлетворяет<br>указанным условиям.                                              |    |  |  |  |  |
| 🧼 Программа                                           | <ul> <li>Разрешить подключение</li> </ul>                                                                                                    |    |  |  |  |  |
| <ul> <li>Протокол и порты</li> <li>Область</li> </ul> | Включая как подключения, защищенные IPSec, так и подключения без защиты.                                                                          |    |  |  |  |  |
| <ul> <li>Действие</li> </ul>                          | Разрешить безопасное подключение                                                                                                    |    |  |  |  |  |
| • Профиль                                             | Включая только подключения с проверкой подлинности с помощью IPSec.<br>Подключения будут защищены с помощью параметров IPSec и правил, заданных в |    |  |  |  |  |
| • Имя                                                 | разделе правил оезопасности подключении.<br>Настроить                                                                                             |    |  |  |  |  |
|                                                       | Блокировать подключение                                                                                                    |    |  |  |  |  |
|                                                       | Подробнее о действиях                                                                                                    |    |  |  |  |  |
|                                                       | < Назад Далее > Отме                                                                                                    | на |  |  |  |  |

7. Раздел **Профиль** предоставляет возможность выбрать профиль, к которому будет относиться настроенное правило. Поскольку настройка выполняется для компьютера, подключенного в Домашней сети интернет-центра, достаточно оставить галочку напротив профиля **Частный**.

| 💣 Мастер создания правил                     | па для нового входящего подключения                                | ×   |
|----------------------------------------------|--------------------------------------------------------------------|-----|
| <b>Профиль</b><br>Укажите профили, к которым | применяется это правило.                                           |     |
| Шаги:                                        |                                                                    |     |
| 🧶 Тип правила                                | Для каких профилей применяется правило?                            |     |
| Программа                                    |                                                                    |     |
| 🧶 Протокол и порты                           | 🔲 Доменный                                                         |     |
| 💩 Область                                    | Применяется при подключении компьютера к домену своей организации. |     |
| Действие                                     | 📝 Частный                                                          |     |
| 🕘 Профиль                                    | Применяется при подключении компьютера к частной сети.             |     |
| 🥚 Имя                                        | 🔲 Публичный                                                        |     |
|                                              | Подробнее о профилях                                               |     |
|                                              | < Назад Далее > Отме                                               | эна |

8. На завершающем шаге настройки, требуется указать имя правила и можно добавить поясняющее описание. По нажатию кнопки **Готово** мастер завершает работу.

| <b>Имя</b><br>Укажите имя и описание данно | го правила.                       |
|--------------------------------------------|-----------------------------------|
| Шаги:                                      |                                   |
| 🧿 Тип правила                              |                                   |
| Программа                                  |                                   |
| Протокол и порты                           |                                   |
| • Область                                  | Имя:                              |
| Действие                                   | Входящие_VPN                      |
| • Профиль                                  | <u>О</u> писание (необязательно): |
| V 11/12                                    |                                   |
|                                            | < Назад <u>Готово</u> Отмена      |

9. Теперь, в окне представления **Правила для входящих подключений** отображается созданное правило. В последних версиях Windows для применения настройки дополнительных действий не требуется.

| 🔐 Брандмауэр Windows в режиме повышенной безопасности                                                                                                    |                                        |                                                   |          |                                  | x |
|----------------------------------------------------------------------------------------------------|----------------------------------------|---------------------------------------------------|----------|----------------------------------|---|
| Файл Действие Вид Справка                                                                                                    |                                        |                                                   |          |                                  |   |
|                                                                                                    |                                        |                                                   |          |                                  |   |
| 💣 Брандмауэр Windows в режим                                                                                                    | Правила для входящих подключений       |                                                   |          | Действия                         |   |
| 🔣 Правила для входящих по,                                                                                                    | Имя                                    | Группа                                            | Профил 🔦 | Правила для входящих подключений |   |
| Правила для исходящего г<br>Правила безопасности по                                                                                                    | 🕑 Входящие_VPN                         |                                                   | Частныі  | 🗽 Создать правило                |   |
| <ul> <li>Наблюдение</li> </ul>                                                                                                    | 🔘 Обнаружение кэширующих узлов Bran    | BranchCache - обнаружен                           | Bce      | Фильтровать по профилю           | • |
|                                                                                                    | Получение содержимого BranchCache      | BranchCache - получение                           | Bce ≡    |                                  |   |
|                                                                                                    | 🜑 Сервер размещенного кэша BranchCa    | BranchCache - сервер разм                         | Bce      |                                  |   |
|                                                                                                    | Secure Socket Tunneling Protocol (SSTP | Secure Socket Tunneling Pr                        | Bce      | Фильтровать по группе            | • |
|                                                                                                    | Windows Communication Foundation N     | Windows Communication F                           | Bce      | Вид                              | ► |
|                                                                                                    | Беспроводные переносные устройства     | Беспроводные переносны                            | Bce      | о Обновить                       |   |
|                                                                                                    | Беспроводные переносные устройства     | Беспроводные переносны                            | Bce      |                                  |   |
|                                                                                                    | Дистанционное управление рабочим с     | Дистанционное управлени                           | Bce      |                                  |   |
|                                                                                                    | Одомашняя группа: входящий трафик      | Домашняя группа                                   | Частныі  | 👔 Справка                        |   |
|                                                                                                    | Домашняя группа: входящий трафик (     | Домашняя группа                                   | Частны   | Входящие VPN                     |   |
|                                                                                                    | Журналы и оповещения производител      | Журналы и оповещения п                            | Частны   |                                  |   |
|                                                                                                    | Журналы и оповещения производител      | Журналы и оповещения п                            | Домен    | Сполючить правило                |   |
|                                                                                                    | С журналы и оповещения производител    | журналы и оповещения п                            | Домен    | 🔏 Вырезать                       |   |
|                                                                                                    | Сурналы и оповещения производител      | журналы и оповещения п<br>Инструментарий управлен | Частный  | 🖹 Копировать                     |   |
|                                                                                                    | Инструментарий управления Windows      | Инструментарии управлен                           | Ломен    | 🗙 Удалить                        |   |
|                                                                                                    | Инструментарий управления Windows      | Инструментарии управлен                           | Ломен    |                                  |   |
|                                                                                                    | Mucroymentapui управления Windows      | Инструментарий управлен                           | Частныі  |                                  |   |
|                                                                                                    | Mucroymentapui управления Windows      | Инструментарий управлен                           | Частныі  | 👔 Справка                        |   |
|                                                                                                    | Инструментарий управления Windows      | Инструментарий управлен                           | Домен    |                                  |   |
|                                                                                                    | Инфраструктура одноранговых подкл      | Инфраструктура одноранг                           | Bce      |                                  |   |
|                                                                                                    | Инфраструктура одноранговых подкл      | Инфраструктура одноранг                           | Bce      |                                  |   |
|                                                                                                    | Мифраструктура одноранговых подкл      | Инфраструктура одноранг                           | Bce      |                                  |   |
|                                                                                                    | Инфраструктура одноранговых подкл      | Инфраструктура одноранг                           | Bce      |                                  |   |
|                                                                                                    | Координатор распределенных транзак     | Координатор распределен                           | Домен    |                                  |   |
|                                                                                                    | Координатор распределенных транзак     | Координатор распределен                           | Частныі  |                                  |   |
|                                                                                                    | 🔘 Координатор распределенных транзак   | Координатор распределен                           | Домен    |                                  |   |
|                                                                                                    | 🔘 Координатор распределенных транзак   | Координатор распределен                           | Частныі  |                                  |   |
|                                                                                                    | 🔘 Координатор распределенных транзак   | Координатор распределен                           | Частныі  |                                  |   |
|                                                                                                    | 🔘 Координатор распределенных транзак   | Координатор распределен                           | Домен    |                                  |   |
|                                                                                                    | 🔘 Служба ловушек SNMP (UDP In)         | Ловушка SNMP                                      | Домен 👻  |                                  |   |
| ۲ ( III ) ( III ) ( I | < III                                  |                                                   | •        |                                  |   |
|                                                                                                    |                                        |                                                   |          |                                  |   |
|                                                                                                    |                                        |                                                   |          |                                  |   |

В случае если Windows-компьютер подключен к локальной сети ИЦ, являющегося VPNсервером и к нему требуется выполнять подключения из удалённой сети (за клиентом), в разрешающем правиле межсетевого экрана следует указать подсеть из которой выдаются адреса VPN-клиентам на сервере. По умолчанию на интернет-центрах Keenetic под управлением NDMS v2 адреса при подключении к VPN-серверу выдаются клиентам из подсети частного диапазона 172.16.1.0/24.

| <b>ZyXEL</b> Keenetic Ultra                                                                                                    |                                                                                             |                                              |                                                                                                |
|----------------------------------------------------------------------------------------------------|---------------------------------------------------------------------------------------------|----------------------------------------------|------------------------------------------------------------------------------------------------|
| Приложения                                                                                                    |                                                                                             |                                              |                                                                                                |
| Файл подкачки Сеть MS Windows FTP                                                                                                   | Права доступа Клиент BitTorre                                                               | nt Cepsep DLNA                               | Сервер VPN                                                                                     |
| Сервер VPN (РРТР)                                                                                                    |                                                                                             |                                              |                                                                                                |
| Сервер VPN позволяет получить доступ к у<br>вне дома. Подключения разрешены <u>польз</u><br>включить опцию "Транслировать адреса кл | истройствам вашей домашней сети<br><u>зователям системы</u> с правом дост<br>пиентов (NAT)° | і с компьютеров и м<br>упа "vpn". Для достуг | обильных устройств с подключением к интернету<br>па клиентов VPN-сервера в Интернет необходимо |
| Включить:                                                                                                    | <                                                                                           |                                              |                                                                                                |
| Одно подключение на пользователя:                                                                                                   | ✓                                                                                           |                                              |                                                                                                |
| Разрешить подключения без шифрования:                                                                                               |                                                                                             |                                              |                                                                                                |
| Транслировать адреса клиентов (NAT):                                                                                                | ✓                                                                                           |                                              |                                                                                                |
| Доступ к сети:                                                                                                    | Home network (Wired and wireless                                                            | s hosts) (Home) 🗸                            |                                                                                                |
| Начальный адрес пула:                                                                                                    | 172.16.1.33                                                                                 |                                              |                                                                                                |
| Размер пула адресов:                                                                                                    | 10                                                                                          |                                              |                                                                                                |
|                                                                                                    | Применить                                                                                   |                                              |                                                                                                |
| Имя пользователя                                                                                                    | ІР-адрес                                                                                    | Д                                            | оступ разрешен                                                                                 |
| admin                                                                                                    | Нет                                                                                         | He                                           | et                                                                                             |
| net_1                                                                                                    | 172.16.1.2                                                                                  | Да                                           | 3                                                                                              |
| alexander                                                                                                    | Нет                                                                                         | Да                                           | 1                                                                                              |
|                                                                                                    |                                                                                             |                                              |                                                                                                |

Если компьютер, к которому требуется установить удалённое подключение, расположен в сети интернет-центра, являющегося клиентом VPN, в разрешающем правиле файервола Windows потребуется указать подсеть адрес из которой установлен на интерфейсе подключающегося изза VPN-сервера компьютера. Согласно схеме <u>http://zyxel.ru/sites/default/files/kb/KB-4214/4214-01.jpg</u> в статье Б3-4214, это сеть 192.168.2.0/24.